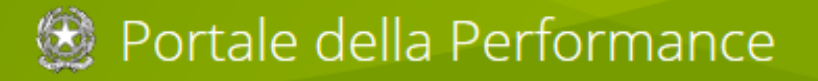

## Portale della Performance

## Servizi di Helpdesk

Versione 0.3

## I SERVIZI DI HELPDESK

Per la risoluzione dei problemi tecnico-operativi relativi al Portale della Performance (https://banchedati.portaletrasparenza.it) è disponibile un sistema per la gestione completa delle segnalazioni.

Le attività di helpdesk si svolgono attraverso un'apposita procedura disponibile all'indirizzo:

## https://helpdesk.portaletrasparenza.it

all'interno della quale è possibile effettuare segnalazioni e richiedere supporto in base alla tipologia della problematica.

E' possibile accedere alla procedura Helpdesk utilizzando le proprie credenziali (login e password) e cliccando sul bottone **Accedi**.

| powered by                     | ortale della               | a Performance            |
|--------------------------------|----------------------------|--------------------------|
| <b>O</b> il                    | Suppor                     | to agli utenti           |
| Inserisci login e password per | ccedere al servizio        |                          |
|                                | Login:<br>Password:        |                          |
|                                | 🕽 Accedi 🚺 🚺 🗙 Ann         | ulla                     |
| <b>⊘</b> i I                   | Online interactive helpdes | sk 2.0 <u>Contattaci</u> |

Effettuato il login, si accede alla pagina iniziale (home) dell'helpdesk.

| HelpDesk                                                          | Home                                                                                                    | Portale della Performance                                                                                                    |
|-------------------------------------------------------------------|----------------------------------------------------------------------------------------------------|----------------------------------------------------------------------------------------------------|
| Sei in: Home Links Sito di riferimento About Messaggi agli utenti | Gestione Segnalazioni            • Crea segnalazioni pendenti            • Visualizza segnalazioni chiuse          Visualizza segnalazioni chiuse          Info Personali         Riferimento interno: alberto.salvati         Nome : Alberto         Cognome : Salvati         E-mail : alberto.salvati@cnr.it | Loout          Distribuzione delle segnalazioni per stato <ul> <li>Distribuzione delle segnalazioni per stato</li> <li>Distribuzione delle segnalazioni per stato</li> <li>Statistiche tempi di risposta</li> </ul> |
| powered by                                                        | Online interactive helpdesk 2.0                                                                                                    | <u>Contattaci</u>                                                                                                    |

Per effettuare una segnalazione occorre focalizzare l'attenzione sulla voce **Gestione Segnalazioni** e fare clic sul link **Crea Segnalazione**.

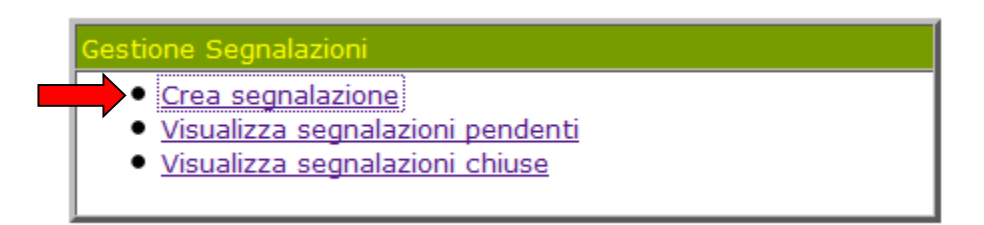

Facendo clic su **Crea Segnalazione**, si accede alla visualizzazione di una scheda in cui inserire i dati relativi alla problematica in questione.

| HelpDesk                | Crea Segnalazione                         | Portale della Performance |
|-------------------------|-------------------------------------------|---------------------------|
| Sei in: Home> Crea Segn | alazione                                  | Logout                    |
| Crea segnalazione       | Segnalazioni pendenti Segnalazioni chiuse |                           |
| Dati segnalazione       |                                           |                           |
| Categoria               | Categoria non assegnata Seleziona Catego  | oria                      |
| Oggetto                 |                                           |                           |
| Descrizione<br>Priorità | Media 🗸                                   | .#<br>() Allega File      |
| powered by              | Online interactive helpdesk 2.0           | <u>Contattaci</u>         |

Occorre, innanzitutto, scegliere la categoria della problematica da esporre cliccando sul bottone **Seleziona** categoria.

| Dati segnalazione |                         |                     |
|-------------------|-------------------------|---------------------|
| Categoria         | Categoria non assegnata | Seleziona Categoria |

Si aprirà una finestra in cui sarà possibile selezionare una delle categorie proposte, a seconda del tipo di problema da esporre:

- **Performance:** finalizzato ad offrire supporto su tematiche riguardanti la Performance: Piani, Relazioni, Sistemi di misurazione e valutazione, Obiettivi strategici, indicatori, target definiti, risultati raggiunti, motivazioni di eventuali scostamenti rispetto al target previsto, uso delle risorse etc.;
- Trasparenza: finalizzato ad offrire supporto su tematiche riguardanti la Trasparenza.
- **Tecnico/Informatico:** per offrire un supporto alla risoluzione di problemi tecnici relativi al corretto funzionamento della piattaforma informatica.

| HelpDesk                                                                                                    | Categoria                                                                                            | Portale della Performance |
|----------------------------------------------------------------------------------------------------|----------------------------------------------------------------------------------------------------|---------------------------|
| <ul> <li>Categoria non asse</li> <li>Performance</li> <li>Sistemi,</li> <li>Obiettiv</li> <li>Iniziativ</li> <li>Qualità</li> <li>Obiettiv</li> </ul> | gnata<br>piani e relazioni<br>ri strategici<br>ve rilevanti<br>dei servizi<br>ri operativi<br>matico |                           |
|                                                                                                    | Premere 🗉 per visualizzare le sotto                                                                  | categorie                 |
| powered by                                                                                                    | V Ok                                                                                                 | powered by                |

Una volta selezionata la categoria, premere il bottone Ok e tornare alla scheda Dati Segnalazione.

A questo punto, occorre indicare l'oggetto della segnalazione, compilare la descrizione esponendo sinteticamente la problematica per la quale si richiede supporto e scegliere il livello di priorità nel menù a tendina in fondo alla scheda compilativa.

| HelpDesk                | Crea Segnalazione Portale della Performance |
|-------------------------|---------------------------------------------|
| Sei in: Home> Crea Segn | alazione Loqout                             |
| Crea segnalazione       | Segnalazioni pendenti Segnalazioni chiuse   |
| Dati segnalazione       |                                             |
| Categoria               | Obiettivi strategici Seleziona Categoria    |
| Oggetto                 | ⇒                                           |
| Descrizione             | ◆                                           |
| Priorità                | Media  Bassa Media Alta                     |

Completata la scheda, premere il pulsante **Ok**; vi apparirà una notifica testuale "**Inserimento effettuato**" che confermerà il corretto l'inserimento dei dati.

| The environments of |                       |  |
|---------------------|-----------------------|--|
| Inserimento en      |                       |  |
| Categoria           | Obiettivi Strategici  |  |
| Oggetto             | test                  |  |
|                     | segnalazione per test |  |
|                     |                       |  |
|                     |                       |  |
| Descrizione         |                       |  |
|                     |                       |  |
|                     |                       |  |
|                     |                       |  |
| Priorità            | Media                 |  |
|                     |                       |  |
|                     | 😰 Home)               |  |
|                     |                       |  |

Dopo aver completato la procedura, premere il bottone **Home** per tornare alla schermata principale.

L'esperto competente sarà assegnato in base alla categoria selezionata e risponderà alla vostra segnalazione nel più breve tempo possibile. La risposta verrà notificata tramite posta elettronica al vostro indirizzo istituzionale.

| HelpDesk                                                      | Home                                                                                                    | Portale della Performance                                                                                                    |
|---------------------------------------------------------------|----------------------------------------------------------------------------------------------------|----------------------------------------------------------------------------------------------------|
| Sei in: Home                                                  |                                                                                                    | Logou                                                                                                    |
| Links<br>Sito di riferimento<br>About<br>Messaggi agli utenti | Gestione Segnalazioni<br>• <u>Crea segnalazione</u><br>• <u>Visualizza segnalazioni pendenti</u><br>• <u>Visualizza segnalazioni chiuse</u> | Statistiche         • Distribuzione delle segnalazioni per stato         • Distribuzione delle segnalazioni per categoria         • Statistiche tempi di risposta |
|                                                               | Info Personali<br>Riferimento interno: alberto.salvati<br>Nome : Alberto<br>Cognome : Salvati<br>E-mail : alberto.salvati@cnr.it            |                                                                                                    |

Di seguito, la procedura da seguire per visualizzare le segnalazioni pendenti.

Per visualizzare la segnalazione effettuata, nel menù **Gestione Segnalazioni** è disponibile la voce "**Visualizza segnalazioni pendenti**". Nel caso in cui l'esperto non abbia ancora risposto alla segnalazione o nel caso in cui la segnalazione sia "**in lavorazione**", quest'ultima sarà contenuta nell'elenco delle segnalazioni pendenti.

| HelpDesk                 | elpDesk Segnalazioni Pendenti         |             | Portale della Performance |         |                        |
|--------------------------|---------------------------------------|-------------|---------------------------|---------|------------------------|
| Sei in: Home> Segnalazi  | oni Pendenti                          |             |                           |         | Loqou                  |
| <u>Crea segnalazione</u> | Segnalazioni Pendenti <u>Segnalaz</u> | ioni Chiuse |                           |         |                        |
| Id Ogget                 | to                                    | Stato       | Categoria                 | Esperto | Data                   |
| <u>1 prova</u>           |                                       | Aperta      | Obiettivi<br>Strategici   |         | 25-02-2013<br>13:13:53 |
| <u>2</u> <u>test</u>     |                                       | Aperta      | Obiettivi<br>Strategici   |         | 07-03-2013<br>19:20:54 |
| <b>B</b>                 |                                       |             |                           |         |                        |
|                          |                                       |             |                           |         |                        |

Di seguito, la procedura da seguire per visualizzare le segnalazioni chiuse.

| HelpDesk                                     | Home                                                                                                    | Portale della Performance                                                         |
|----------------------------------------------|----------------------------------------------------------------------------------------------------|-----------------------------------------------------------------------------------|
| Sei in: Home                                 |                                                                                                    | Loqout                                                                            |
| Links<br>FAQ<br>Sito di riferimento<br>About | Gestione Segnalazioni         • Crea segnalazione         • Visualizza segnalazioni pendenti         • Visualizza segnalazioni chiuse | Gestione del profilo personale  Modifica informazioni personali Modifica password |
| Messaggi agli utenti                         | - Info Personali<br>Riferimento interno: alberto.salvati<br>Nome : Alberto<br>Cognome : Salvati<br>E-mail : alberto.salvati@cnr.it    | Statistiche                                                                       |

Sempre nel menù **Gestione Segnalazioni**, è possibile visualizzare tutte le segnalazioni a cui si è avuta una risposta da parte dell'esperto competente cliccando il bottone "**Visualizza segnalazioni chiuse**".

| HelpDesk                              | Segnalazioni Chiuse     |        |                         | Portale della Performanc |                        |
|---------------------------------------|-------------------------|--------|-------------------------|--------------------------|------------------------|
| ei in: Home> Segnalazioni Chiuse      |                         |        |                         |                          | Log                    |
| Crea segnalazione Segnalazioni Pender | nti Segnalazioni Chiuse |        |                         |                          |                        |
| Id Oggetto                            |                         | Stato  | Categoria               | Esperto                  | Data                   |
| <u>1</u> prova                        |                         | Chiusa | Obiettivi<br>Strategici | <u>Gianluca Troiani</u>  | 25-02-2013<br>13:13:53 |
|                                       |                         |        |                         |                          |                        |

Quando l'utente accede alla segnalazione cosiddetta "chiusa", può modificare lo stato di quest'ultima, cliccando su **modifica stato.** 

| HelpDe             | sk                                                          | Dettaglio Segnalazione          | Portale della Pe                    | rformance           |
|--------------------|-------------------------------------------------------------|---------------------------------|-------------------------------------|---------------------|
| Sei in: Home> S    | egnalazioni Chiuse> Dettaglio Segnala                       | zione                           |                                     | Logout              |
| Id<br>Segnalazione | 1                                                           |                                 |                                     |                     |
| Oggetto            | prova                                                       |                                 |                                     |                     |
| Categoria          | Obiettivi Strategici                                        |                                 |                                     |                     |
| Stato              | Chiusa                                                      | Modifica stato                  |                                     |                     |
| Priorità           | Media                                                       |                                 |                                     |                     |
| Esperto            | <u>Gianluca Troiani</u>                                     |                                 |                                     |                     |
| Validatore         |                                                             |                                 |                                     |                     |
| Descrizione        | segnalazione di prova                                       |                                 |                                     |                     |
|                    | Gianluca Troiani (07-03-2013<br>il problema è stato risolto | 19:30:59) :                     |                                     |                     |
|                    |                                                             |                                 |                                     |                     |
|                    |                                                             |                                 |                                     |                     |
|                    |                                                             | Aggiungi Allegati Visuali       | izza Eventi Associati Aggiungi Nota | Versione stampabile |
| Allegati:          |                                                             |                                 |                                     |                     |
| powered by         |                                                             | Online interactive helpdesk 2.0 |                                     | Contattaci          |

Se si ritiene che la risposta dell'esperto sia esaustiva, si può procedere alla validazione della segnalazione selezionando lo stato **"confermata** nel menù a tendina visualizzato cliccando sul bottone **Stato**. In questo modo la segnalazione si ritiene evasa e la procedura chiusa.

Se la risposta dell'esperto, invece, non si ritiene esaustiva e/o si desiderano ulteriori chiarimenti o delucidazioni in merito alla segnalazione, si può selezionare lo stato "**In lavorazione**" e porre ulteriori quesiti nella Nota sottostante.

| Tion          |                                                                            | FIGUILIC |           |     |  |
|---------------|----------------------------------------------------------------------------|----------|-----------|-----|--|
| Stato<br>Iota | Seleziona uno stato<br>Seleziona uno stato<br>In lavorazione<br>Confermata |          |           | łł. |  |
|               |                                                                            | ( Ok     | 🗙 Annulla |     |  |